# 堡垒机操作指南

# 1、堡垒机系统功能指南

#### 1.1 用户登录及密码修改

用户在浏览器输入地址 https://sas.scau.edu.cn, 输入现教中心分配的堡垒机账号和密码, 点击登录。

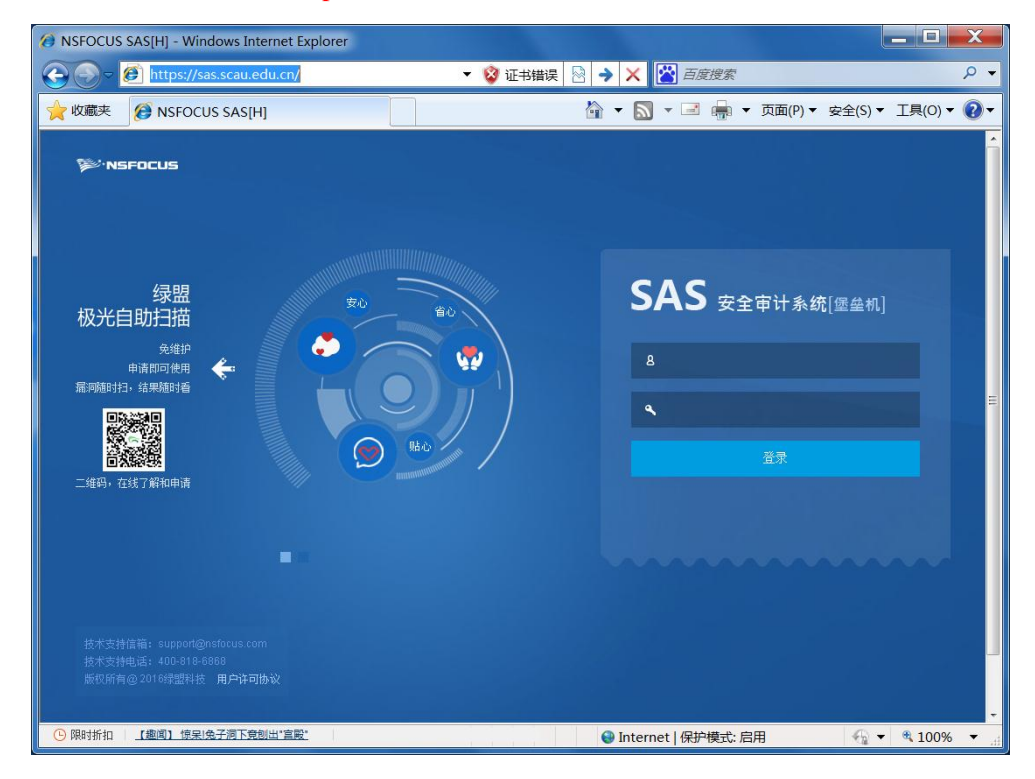

初始登录必须修改密码。进入系统后也可在页面的右上角进行"修改密码"。

|             | 请修改您的初始密码! |
|-------------|------------|
| 旧密码 *       |            |
| 新密码 *       | Ø          |
| 确认新密码 \star |            |

## 1.2 工具下载

提供了运维工具及 web 访问设备的所需的插件,用户可通过"运维管理"—"工具下载",下载所需的工具 或插件。

| SAS [H] |         |                            |                                                      |     |
|---------|---------|----------------------------|------------------------------------------------------|-----|
| 设备访问    | 每页显示 20 | ▼ 共5条记录 首页 上一页 1/1 ▼ 下一页 3 | 末页 刷新                                                | 查找  |
| 消息通知    | 编号      | 名称                         | 说明                                                   | 操作  |
| ▶ 运维权限  | 1       | WinSCP客户端工具                | 安装WinSCP客户端工具,实现FTP/SFTP/SAMBA协议的文件管理                |     |
| ▼ 运维管理  | 2       | 32位ActiveX运维控件             | 32位IE浏览器下,实现IE浏览器调用第三方客户端及运维WEB服务器                   |     |
| 个性化     | 3       | 64位ActiveX运维控件             | 64位IE浏览器下,实现IE浏览器调用第三方客户端及运维WEB服务器                   |     |
| 运维备注    | 4       | ActiveX运维控件根证书更新           | IE浏览器下,ActiveX按件签名算法更新,内网设备如果提示"未知开发者",运<br>该程序更新根证书 | 行 📙 |
| 设备账号    | 5       | JRE运维控件                    | 安装java插件,实现通过堡垒机对设备进行运维                              |     |
| 工具下载    |         |                            |                                                      |     |

#### 1.3 使用说明

堡垒机提供多种访问设备的方式,包括 SSH、RDP、TELNET、VNC、FTP、SFTP 等。建议设备为 windows 系统的采用 RDP 方式,设备为 linux 系统的采用 SSH/SFTP 方式。以下分别介绍 RDP,SSH/SFTP,WEB 三种方式访问设备的步骤。

# 2、通过 RDP 第三方工具访问设备

以 Windows 远程桌面连接为例介绍访问设备的方法。

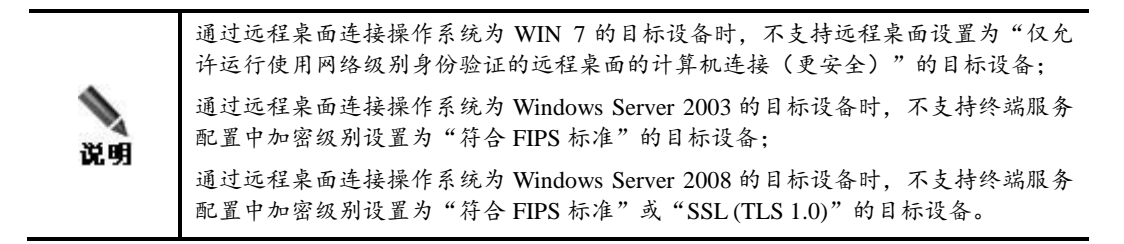

通过远程桌面连接访问设备的步骤如下:

步骤 1: 在命令行输入 mstsc 或者单击开始>所有程序>附件>远程桌面连接,运行远程桌面连接工具。

| 👆 远程桌面道          | ŧġ 🗖 🗖 🗶                      |
|------------------|-------------------------------|
|                  | 远程桌面<br><b>连接</b>             |
| 计算机( <u>C</u> ): | sas. scau. edu. cn:8338       |
| 用户名:             | WIN2008R2T-2C-3\Administrator |
| 当您连接时料           | 将向您询问凭据。                      |
| € 选项(0)          | 连接(N) 帮助( <u>H</u> )          |

步骤 2: 在步骤 1 中,输入远程登录的堡垒机的 IP 地址后,单击【连接】,进入登录堡垒机界面。

| ».NSFOCUS             |                      |
|-----------------------|----------------------|
|                       |                      |
|                       |                      |
|                       |                      |
|                       | SAS 安全审计系统 [堡垒机]     |
|                       | zhangi +********** 2 |
|                       |                      |
|                       |                      |
|                       |                      |
|                       |                      |
| 版权所有 © 2010-2014 绿盟科技 |                      |

**步骤 3:** 在步骤 2 中输入堡垒机用户的用户名和密码,单击【登录】,进入登录目标设备界面。如勾选"记 住密码",下次登陆即可直接进入设备系统界面。

| sas.scau.edu.cn:8338 - 远程桌  | 面连接            |          |        |  |
|-----------------------------|----------------|----------|--------|--|
| >>> NSFOCUS                 |                |          |        |  |
|                             |                |          |        |  |
|                             |                |          |        |  |
|                             |                |          |        |  |
|                             |                |          |        |  |
|                             |                |          |        |  |
|                             |                |          |        |  |
|                             | 选择设备           |          |        |  |
|                             | 分组方式: 设备       | 类型       | +      |  |
|                             | 设备类型: WIN      | IDOWS服务器 | \$     |  |
|                             | 设备名称:          |          | ~      |  |
|                             | 设备IP: 192      | .168.    | ~      |  |
|                             | 访问协议: 🔘 🖲      | DP       |        |  |
|                             | 设备账号:          |          | ~      |  |
|                             | 设备密码:          |          | □ 记住密码 |  |
|                             | Console模式: ⑨ # | ≰用 ○ 启用  |        |  |
|                             |                | 登录       |        |  |
|                             |                |          |        |  |
|                             |                |          |        |  |
|                             |                |          |        |  |
|                             |                |          |        |  |
|                             |                |          |        |  |
|                             |                |          |        |  |
|                             |                |          |        |  |
| 164765方 @ 2010 2016 (3明彩)(# |                |          |        |  |
| MK4X/1111月 ◎ 2010-2016 球型科技 |                |          |        |  |

# 3、通过 SSH、SFTP 第三方工具访问设备

## 3.1 SSH 工具访问设备

以 SecureCRT 工具为例,通过 SSH 第三方工具访问设备的方法。

通过 SecureCRT 工具访问设备的步骤如下:

步骤1:打开 SecureCRT 工具,配置快速连接信息。

Protocol(协议)为 ssh2, Port(端口)默认为 22, Hostname(堡垒机的 IP 地址)为 <u>sas.scau.edu.cn</u>, Authentication(认证类型)为 Kerboard Interact, Username(用户名)为分配的账号。

| Quick Connect        |                                |
|----------------------|--------------------------------|
| Protocol:            | SSH2                           |
| Hostname:            | sas.scau.edu.cn                |
| Port:                | 22 <u>F</u> irewall: None ▼    |
| <u>U</u> sername:    | metd                           |
| Authentication       | interactive                    |
| Sho <u>w</u> quick c | onnect on startup Save session |

**步骤 2:** 在步骤 1 中单击【Connect】,并输入**堡垒机的登陆密码**。进入连接设备界面。选择编码之后,再选择要访问的设备 IP 地址和访问协议。

| 🔓 sas.scau.edu.cn - SecureCRT                                                                                            | X        |
|----------------------------------------------------------------------------------------------------|----------|
| <u>File Edit View Options Transfer Script Tools Window H</u> elp                                                         |          |
| 🏭 況 🎧 🏭 Enter host <alt+r>   🐚 🛝 👫   👍 😼 🎒   🚰 💥 🃍   🎯  </alt+r>                                                         | <b>-</b> |
| ✓ sas.scau.edu.cn ×                                                                                                    | 4 ₽      |
| Welcome to Terminal Menu                                                                                                 | Î        |
| <pre>[1] &gt; Start New Selection.(UTF-8 character) [2] &gt; Start New Selection.(GBK character)</pre>                   |          |
| History sessions:<br>[3] < 192.168. TELNET GBK<br>[4] < 192.168. SSH GBK<br>[5] < 192.168 SSH GBK                        |          |
| [q] < Quit.                                                                                                    |          |
| Choice: 2                                                                                                    | =        |
| Device List                                                                                                    |          |
| The number of devices are more than 20.<br>Please select the grouping of devices or search to get others:                |          |
| <pre>[1] &gt; Grouping by department.<br/>[2] &gt; Grouping by device type.<br/>[3] &gt; Grouping by service type.</pre> |          |
| <pre>[s] &lt; Search [b] &lt; Back to select the type of encoding [q] &lt; Quit</pre>                                    |          |
| Choice:                                                                                                    | -        |
| Ready ssh2: AES-128 32, 9 33 Rows, 80 Cols VT100                                                                         |          |

步骤 3: 登录设备。输入登录设备的用户名和密码,即可成功登录设备。

#### 3.2 SFTP 工具访问设备

以 Winscp 工具为例,通过 SFTP 第三方工具访问设备的方法。

通过 Winscp 工具访问设备的步骤如下:

步骤 1: 打开 Winsep 工具,新建站点。

Protocol(协议)为 SFTP, Port(端口号)为 22, Hostname(主机名)为 <u>sas.scau.edu.cn</u>。

| 🔩 登录 - WinSCP  |                                                                                                    |
|----------------|----------------------------------------------------------------------------------------------------|
| ■ 新建站点         | 会话<br>文件协议(E)<br>SFTP<br>主机名(出) 端口号(E)<br>sas.scau.edu.cn 22 彙<br>用户名(U) 密码(E)<br>保存( <u>s</u> ) ▼ 高級(A) ▼ |
| [工具(I) ▼ 管理(M) | ▼ 23元 ▼ 关闭 帮助                                                                                              |

确认高级选项中的验证方式为 Kerboard Interact (键盘交互)。

| 高级站点设置                                                                           |                                                                                                    | ? X   |
|----------------------------------------------------------------------------------|----------------------------------------------------------------------------------------------------|-------|
| 环境<br>目录<br>回收站<br>SFTP<br>Shell<br>连接<br>代理<br>隧道<br>SSH<br>密钥交换<br>逾漏河检测<br>提示 | <ul> <li>□ 完全绕开认证(SSH-2)(B)</li> <li>验证选项</li> <li>② 使用Pagent进行认证</li> <li>□ 在SSH1验证中尝试TIS或CryptoCard(I)</li> <li>② 在SSH2验证中允许'键盘交互'(I)</li> <li>◎ 在首次提示中对密码徽出响应(P)</li> <li>验证参数</li> <li>□ 允许代理转发</li> <li>密钥文件(K)</li> </ul> GSSAPI <ul> <li>© 使用GSSAPI/SSPI进行认证(SSH-2)</li> <li>□ 允许GSSAPI凭证代理(C)</li> </ul> |       |
| 颜色( <u>C)</u> ▼                                                                  | 确定 取消                                                                                                    | 帮助(出) |

步骤 2: 输入现教中心分配的堡垒机账号及对应的密码。

| 🍓 用户名 - sas.scau.                                                                                                    | edu.cn - WinSCP                | X              |
|----------------------------------------------------------------------------------------------------|--------------------------------|----------------|
| 寻找主机<br>连接到主机                                                                                                    |                                |                |
| 正在验证                                                                                                    |                                |                |
|                                                                                                    |                                |                |
| 用户名( <u>∪</u> ):                                                                                                    |                                |                |
|                                                                                                    | 确定 取消                          | 帮助( <u>H</u> ) |
|                                                                                                    |                                |                |
| 📲 服务器提示符 - sas                                                                                                    | s.scau.edu.cn - WinSCP         | X              |
| <ul> <li>■ 服务器提示符 - sas</li> <li>■ 寻找主机</li> </ul>                                                                                   | s.scau.edu.cn - WinSCP         |                |
| <ul> <li>■ 服务器提示符 - sas</li> <li>寻找主机</li> <li>连接到主机</li> <li>正在验证</li> </ul>                                                        | s.scau.edu.cn - WinSCP         |                |
| <ul> <li>■ 服务器提示符 - sas</li> <li>寻找主机</li> <li>连接到主机</li> <li>正在验证</li> </ul>                                                        | s.scau.edu.cn - WinSCP         |                |
| <ul> <li>■ 服务器提示符 - sas</li> <li>寻找主机</li> <li>连接到主机</li> <li>正在验证</li> </ul>                                                        | s.scau.edu.cn - WinSCP         |                |
| <ul> <li>■ 服务器提示符 - sas</li> <li>寻找主机</li> <li>连接到主机</li> <li>正在验证</li> <li>使用键盘交互认证。</li> </ul>                                     | s.scau.edu.cn - WinSCP         |                |
| <ul> <li>■ 服务器提示符 - sas</li> <li>寻找主机</li> <li>连接到主机</li> <li>正在验证</li> <li>使用键盘交互认证。</li> <li>密码(P):</li> </ul>                     | s.scau.edu.cn - WinSCP         |                |
| <ul> <li>▲ 服务器提示符 - sas</li> <li>寻找主机</li> <li>连接到主机</li> <li>正在验证</li> <li>使用键盘交互认证。</li> <li>密码(P):</li> <li>□ 保存该会话的密码</li> </ul> | s.scau.edu.cn - WinSCP<br>哥(民) |                |

步骤 3: 选择相应的显示编码方式后,选择要登陆的服务器。

| 🖺 WinSCP - sas.scau.edu.                        | cn - WinSCP              |                |                                 |  |  |  |  |
|-------------------------------------------------|--------------------------|----------------|---------------------------------|--|--|--|--|
| 本地(L) 标记(M) 文件(F) 命令(C) 会话(S) 选项(O) 远程(R) 帮助(H) |                          |                |                                 |  |  |  |  |
| 🕀 😂 📮 同步 🗩 🖉 🕼 🕼 队列・ 传输选项 默认 🔹 🥵・               |                          |                |                                 |  |  |  |  |
| 📮 sas.scau.edu.cn 🚅 新                           | ↓ sas.scau.edu.cn 貸 新建会活 |                |                                 |  |  |  |  |
| 🥪 D: 本地磁盘 🔹 🤗 🖸                                 | 7 🔶 - 🔶 -                | E 🗅 🏫 🎜 🗞      | 📜 NS 🗸 🚰 🔽 🗇 🗸 🖻 🔁 🏠 🎜 🛱 查找文件 🎽 |  |  |  |  |
| ■上传 🗊 🗹 编辑 🗙 🗹                                  | 6 🗟 属性 🖆                 |                | 🔮 下载 🔮 📝 编辑 🗙 🗹 😡 属性 督 ቤ 🛛 🖽 🗵  |  |  |  |  |
| D:\Program Files (x86)\W                        | inSCP                    |                | /NSFLogin                       |  |  |  |  |
| 名字                                              | 大小                       | 类型             | 名字                              |  |  |  |  |
| <b>L</b> .                                      |                          | 上级目录           | <u></u>                         |  |  |  |  |
| 👢 PuTTY                                         |                          | 文件夹            | UTF-8                           |  |  |  |  |
| 🖬 WinSCP.map                                    | 9,696 KB                 | Linker Address | ▶ GBK                           |  |  |  |  |
| 💫 WinSCP.exe                                    | 11,816 KB                | 应用程序           |                                 |  |  |  |  |
| WinSCP.com                                      | 268 KB                   | MS-DOS 应用程序    |                                 |  |  |  |  |
| WinSCP.chs                                      | 719 KB                   | CHS 文件         |                                 |  |  |  |  |
| unins000.msg                                    | 8 KB                     | MSG 文件         |                                 |  |  |  |  |
| 👋 unins000.exe                                  | 1,200 KB                 | 应用程序           |                                 |  |  |  |  |
| unins000.dat                                    | 101 KB                   | DAT 文件         |                                 |  |  |  |  |
| license.txt                                     | 37 KB                    | 文本文档           |                                 |  |  |  |  |
| 🗟 DragExt64.dll                                 | 203 KB                   | 应用程序扩展         |                                 |  |  |  |  |
|                                                 |                          |                |                                 |  |  |  |  |
|                                                 |                          | 4              |                                 |  |  |  |  |
| 0 B / 24,044 KB , 0 / 10 0 B / 0 B , 0 / 2      |                          |                |                                 |  |  |  |  |
|                                                 |                          |                | 🖬 SFTP-3 🖳 0:01:00              |  |  |  |  |

步骤 4: 重命名下图的两个文件的名称, username 为服务器操作系统的管理员账号, password 为该管理员 账号对应的密码。之后点击"login"即可访问设备资源。

| 🖺 SFTP - sas.scau.edu.cn                 | - WinSCP  | -      |                                               |          |                  |         |  |
|------------------------------------------|-----------|--------|-----------------------------------------------|----------|------------------|---------|--|
| 本地(L)标记(M)文件(F)命令(C)会话(S)选项(O)远程(R)帮助(H) |           |        |                                               |          |                  |         |  |
| 🖽 😤 🗟 同步 🔳 🦉 🔯 🎯 🕼 例列 🔹 传输选项 默认 🔹 🦪 🗸    |           |        |                                               |          |                  |         |  |
| ♀ sas.scau.edu.cn ♀ 新建会话                 |           |        |                                               |          |                  |         |  |
|                                          |           |        |                                               |          |                  |         |  |
| 圆上传 圆 🖉 编辑 🗙 🖬                           | 6 15 属性   | » 🕂 »  | 🔓 下载 🔐 📝 编辑 🗙 🛃 🖏 属性 督 🖻 🕢 🕀 🖃                | A        |                  |         |  |
| D:\Program Files (x86)\W                 | inSCP     |        | /NSFLogin/GBK/[366] 192.168.254.111 (大数据分析Had | loop服务器6 | )/SFTP           |         |  |
| 名字                                       | 大小        | 类型     | 名字                                            | 大小       | 已改变              | 权限      |  |
| 👗                                        |           | 上级目;   | 👢                                             |          | 2018/1/1 0:00:00 | r-xr-   |  |
| 👢 PuTTY                                  |           | 文件夹    | Llogin                                        |          | 2018/1/1 0:00:00 | r-xr-   |  |
| 🖬 WinSCP.map                             | 9,696 KB  | Linker | rename this file for username                 | 0 KB     | 2018/1/1 0:00:00 | rw-n    |  |
| WinSCP.exe                               | 11,816 KB | 应用程    | rename this file for password                 | 0 KB     | 2018/1/1 0:00:00 | rw-n    |  |
| WinSCP.com                               | 268 KB    | MS-DC  |                                               |          |                  |         |  |
| WinSCP.chs                               | 719 KB    | CHS 文  |                                               |          |                  |         |  |
| unins000.msg                             | 8 KB      | MSG 🌫  |                                               |          |                  |         |  |
| 👋 unins000.exe                           | 1,200 KB  | 应用程    |                                               |          |                  |         |  |
| unins000.dat                             | 101 KB    | DAT 文  |                                               |          |                  |         |  |
| 📄 license.txt                            | 37 KB     | 文本文    |                                               |          |                  |         |  |
| 🗟 DragExt64.dll                          | 203 KB    | 应用程    |                                               |          |                  |         |  |
|                                          |           |        |                                               |          |                  |         |  |
|                                          |           | 4      | 4                                             |          |                  | •       |  |
| 0 P / 24 044 KP 0 / 10                   |           | ,      | OB/OB 1/2                                     |          |                  |         |  |
| 0 D / 24,044 KB , 0 / 10                 |           |        | 00/00, 1/5                                    | 0        | CETR 2           | 0.02.50 |  |
|                                          |           |        |                                               |          | SFIP-3           | 0:03:56 |  |

### 4、通过 Web 页面访问设备

系统支持用户通过 Web 页面方式访问设备,但需要做较多的设置,务必按照指引进行配置。

#### 4.1 安装 JAVA 虚拟机

通过堡垒机访问设备前,必须在客户端安装 JAVA 虚拟机(推荐使用 JAVA1.8.0\_29 版本),否则可能导致访问设备失败。

成功安装 JAVA 虚拟机后,还需要设置 jre 安全设置和修改浏览器安全设置。

#### 4.2 jre 安全设置

以 WINDOWS 操作系统为例,设置 jre 安全设置的具体操作如下:

步骤1: 鼠标右键选择"控制面板",在控制面板下选择"Java",打开 Java 控制面板。

步骤2:在Java控制面板中选择"安全"选项,并在例外站点列表中添加堡垒机 IP地址 https://202.116.160.187。

| ▲ Java 控制面板                                                                                 |
|---------------------------------------------------------------------------------------------|
| 常规 更新 Java 安全 高级                                                                            |
| ☑ 启用浏览器中的 Java 内容(E)                                                                        |
|                                                                                             |
| 不在"例外站点"列表上的应用程序的安全级别                                                                       |
| ◎ 很高(型)                                                                                     |
| 只允许使用来自可信颁发机构的证书标识的 Java 应用程序运行,并<br>且可以将证书验证为未撤销。                                          |
| ◎ 高(표)                                                                                      |
| 允许使用来自可信颁发机构的证书标识的 Java 应用程序运行,即使<br>无法验证证书的撤销状态也是如此。                                       |
| "例外站点"列表<br>在进行适当的安全提示后,将允许从下列站点启动的应用程序运行。<br>https://10 1000000000000000000000000000000000 |
| 还原安全提示( <u>R</u> ) 管理证书( <u>M</u> )                                                         |
|                                                                                             |

## 4.3 浏览器安全设置

以 WINDOWS 操作系统下的 IE 浏览器为例,设置浏览器安全设置的具体操作如下:

步骤 1: 打开 IE 浏览器的"Internet 选项"配置,选择"安全"选项卡。

步骤 2: 选择"受信任的站点",并在"站点"配置中添加堡垒机 URL 地址 https://202.116.160.187。

建议修改 JAVA 的环境变量,否则某些客户端无法通过堡垒机访问设备。以 WINDOWS 操作系统为例, 修改方法为: 鼠标右键选择"我的电脑>属性>高级",单击【环境变量】,进入环境变量页面。在环境变 量页面新建一个名称为 JAVA\_HOME、值为 jre 或 java 安装目录(如 C:\Program Files\Java\jre6)的系统 环境变量。

| 境变量                                                       | ?                                                                                                    |
|-----------------------------------------------------------|----------------------------------------------------------------------------------------------------|
| zhangwiaomin ÁM                                           | 用户变量们                                                                                                    |
| 本具                                                        | 」<br>広                                                                                                    |
| 汉里                                                        |                                                                                                    |
| TEMP                                                      | C:\Documents and Settings\zhang                                                                                |
| IMP                                                       | C:\Documents and Settings\zhang                                                                                |
|                                                           | 新建 (N) [编辑 (B) ] 册除 (D) ]                                                                                      |
|                                                           |                                                                                                    |
| 系统变量 (S)                                                  |                                                                                                    |
| 变量                                                        | 值                                                                                                    |
| ComSpec                                                   | C:\WINDOWS\system32\and eve                                                                                    |
| FP_NO_HOST_C                                              | . NO                                                                                                    |
| FP_NO_HOST_C<br>GTK_BASEPATH                              | . NO<br>D:\Program Files\GtkSharp\2.12\                                                                        |
| FP_NO_HOST_C<br>GTK_BASEPATH<br>JAVA_HOME                 | NO<br>D:\Program Files\GtkSharp\2.12\<br>C:\Program Files\Java\jre6                                            |
| FP_NO_HOST_C<br>GTK_BASEPATH<br>JAVA_HOME<br>NUMBER_OF_PR | NO<br>D:\Program Files\GtkSharp\2.12\<br>C:\Program Files\Java\jre6<br>. 2                                     |
| FP_NO_HOST_C<br>GTK_BASEPATH<br>JAVA_HOME<br>NUMBER_OF_PR | NO<br>D:\Program Files\GtkSharp\2.12\<br>C:\Program Files\Java\jre6<br>. 2<br>w:                               |
| FP_NO_HOST_C<br>GTK_BASEPATH<br>JAVA_HOME<br>NUMBER_OF_PR | NO<br>D:\Program Files\GtkSharp\2.12\<br>C:\Program Files\Java\jre6<br>. 2<br>w:_ J WT<br>新建 (Y) 编辑 (L) 删除 (L) |

## 4.4 登录设备

访问设备的步骤如下:

步骤1: 在设备访问页面,点击"切换至原模式"选择要访问的设备和访问类型。

| 设备访问                       | 切换至原模式 |
|----------------------------|--------|
| 消息通知                       | □ 所有设备 |
|                            | 最常访问   |
| ▶ 用户管理                     | 最近访问   |
|                            | 工单授权   |
| ▶ 设备管理                     | 策略授权   |
| ▶ 法维权限                     | ⊞ 所属部门 |
|                            | ⊞ 设备类型 |
| ▶ 运维管理                     | 田 业务类型 |
| <ul> <li>▶ 日志分析</li> </ul> | ⊞ 设备组  |

此处选择 UNIX/LINUX 服务器类型下名为内网服务器的服务器,并在内网服务器下选择登录使用的协议 SSH。

| 设备访问   | ♀ 条件 ▲                                        |
|--------|-----------------------------------------------|
| 消息通知   | 设备名称                                          |
| ▶ 运维权限 | 设备IP                                          |
| ▶ 运维管理 | 查询                                            |
|        | 分组方式: ◎ 按部门 ◎ 按设备类型 ◎ 按业务类型 ◎ 按设备组            |
|        | UNIX/LINUX服务器 (1) A                           |
|        | 名称 linux<br>IP 10.240.27.215<br>登录 FTP<br>SSH |
|        | VNC                                           |

步骤 2: 选择 SSH 协议。在步骤 1 中单击链接 SSH,进入设备账号选择界面。

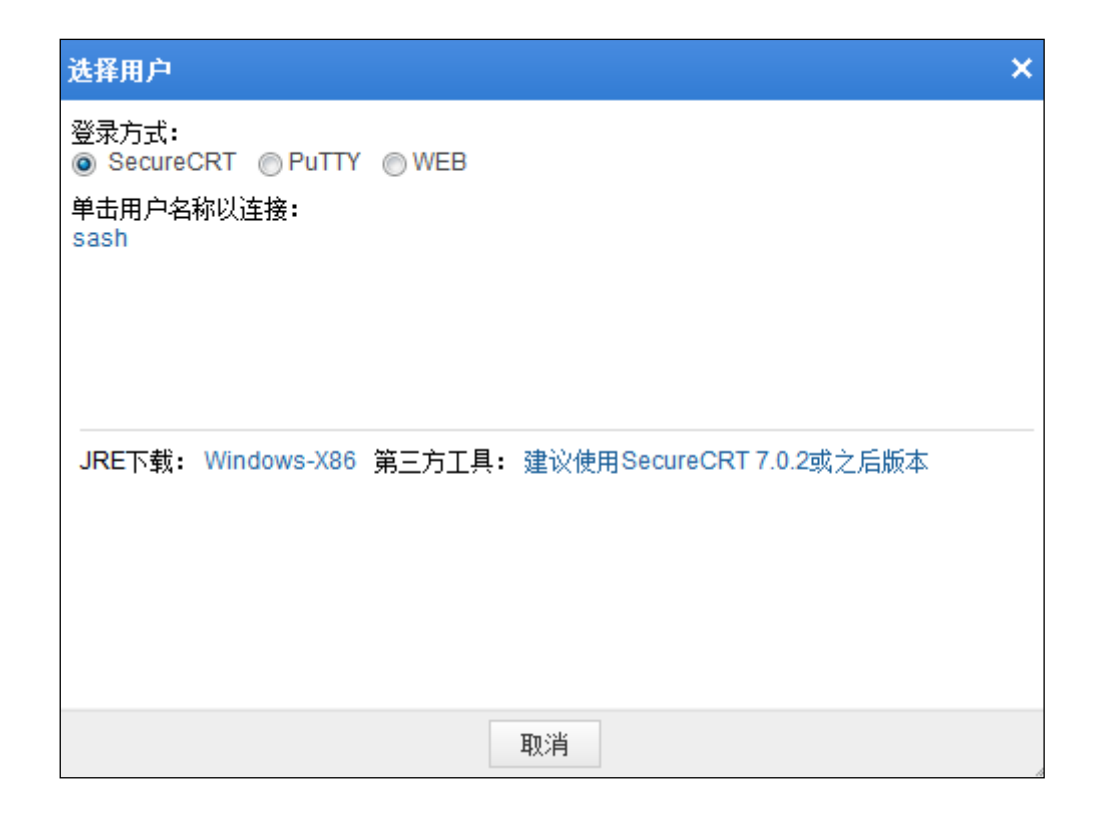

步骤 3: (可选):选择设备账号。在步骤 2 中单击链接 admin, 弹出安全警告。

| https://10<br>8/730- | J. 245. 34. 200 - 192.                | 168.1.10-192.168 | 1.10 - Microsoft Internet Explorer | (m.m.m.) | _           |
|----------------------|---------------------------------------|------------------|------------------------------------|----------|-------------|
| 金石称:                 | 192.168.1.10                          | 设备IP:            | 192.168.1.10                       | JRE 下载.  | Windows-X86 |
| 帐号:                  | 123                                   | 终端设置:            | 终端编码 UTF-8 ▼ 终端类型 xterm ▼          |          |             |
|                      |                                       |                  |                                    |          |             |
|                      |                                       |                  |                                    |          |             |
|                      | 警告 - 安全                               |                  | ×                                  |          |             |
|                      | · · · · · · · · · · · · · · · · · · · | かいて キャエット ヨム・フェ  | 目不再始结。                             |          |             |
|                      | 这 Web 珀从                              | 的唯中无法牺牲          | ,走出安继续了                            |          |             |
|                      | -                                     |                  |                                    |          |             |
|                      | 名称: 10.2                              | 45. 34. 200      |                                    |          |             |
|                      | 告行 <u>书</u> · 土如                      |                  |                                    |          |             |
|                      | <b>皮11-6</b> . 木丸                     |                  |                                    |          |             |
|                      | □ 始终信任此                               | 发行者的内容(A)。       |                                    |          |             |
|                      |                                       |                  | 무 조                                |          |             |
|                      |                                       |                  |                                    |          |             |
|                      | <b>1</b>                              |                  |                                    |          |             |
|                      | 读证书无                                  | 法被验证为来自可信来源      | 更多信息(10)                           |          |             |
|                      |                                       |                  |                                    |          |             |
|                      |                                       |                  |                                    |          |             |
|                      |                                       |                  |                                    |          |             |
|                      |                                       |                  |                                    |          |             |
|                      |                                       |                  | lava 🔺                             |          |             |
|                      |                                       |                  |                                    |          |             |
|                      |                                       |                  |                                    |          |             |
|                      |                                       |                  |                                    |          |             |
|                      |                                       |                  | L                                  |          |             |
|                      |                                       |                  |                                    |          |             |
|                      |                                       |                  |                                    |          |             |
|                      |                                       |                  |                                    |          |             |
|                      |                                       |                  |                                    |          |             |
|                      |                                       |                  |                                    |          |             |

步骤 4: 在步骤 3 中勾选始终信任此发行者的内容,并单击【是】,成功进入访问设备页面。

| Attps://10.245.34.83/home/deviceShow/operate_id/43727897c3142871edf4f426209aa042 |                                                                                          |                       |                           |  |  |  |  |
|----------------------------------------------------------------------------------|------------------------------------------------------------------------------------------|-----------------------|---------------------------|--|--|--|--|
|                                                                                  |                                                                                          |                       |                           |  |  |  |  |
| 设备名称:                                                                            | ubuntu_10.240.27.215 设备IP:                                                               |                       | 10.240.27.215             |  |  |  |  |
| 设备帐号:                                                                            | admin                                                                                    | 终端设置:                 | 终端编码 UTF-8 🗸 终端类型 xterm 🗸 |  |  |  |  |
| Prepare to login th                                                              | Prepare to login the device, please wait for a moment.                                   |                       |                           |  |  |  |  |
| Last login: Thu Aug<br>[admin@ZHAD ~]\$ ls<br>nsfocus                            | Last login: Thu Aug 22 10:13:50 2013 from 10.245.34.83<br>[admin@ZHAO ~]\$ ls<br>psforms |                       |                           |  |  |  |  |
| [admin@ZHAO ~]\$ tou                                                             | ch test                                                                                  |                       |                           |  |  |  |  |
| [admin@ZHAO ~]\$ pwd                                                             |                                                                                          |                       |                           |  |  |  |  |
| /home/admin                                                                      |                                                                                          |                       |                           |  |  |  |  |
| [admin@ZHAO ~]\$ date                                                            |                                                                                          |                       |                           |  |  |  |  |
| 2013年 08月 22日 星期四 10:15:20 CST                                                   |                                                                                          |                       |                           |  |  |  |  |
| [admin@ZHAO ~]\$ mkdir work                                                      |                                                                                          |                       |                           |  |  |  |  |
| [admin@ZHAO ~]\$ uname -a                                                        |                                                                                          |                       |                           |  |  |  |  |
| LINUX ZARO 2.6.10-1.                                                             | 20.015 #1 SMF Wed Jan 21 10:44:25 ES1 20                                                 | U9 1666 1666 1366 GMU | //Linux                   |  |  |  |  |
| ladmint#2/HAU j\$ 1smod                                                          |                                                                                          |                       |                           |  |  |  |  |
| moaule Size vsea by                                                              |                                                                                          |                       |                           |  |  |  |  |
| capit 2000 0<br>canife 9801 2 cani                                               |                                                                                          |                       |                           |  |  |  |  |
| kernelsani 48705 1 cani                                                          |                                                                                          |                       |                           |  |  |  |  |
| vmblock 20512 5                                                                  |                                                                                          |                       |                           |  |  |  |  |
| vsock 54432 0                                                                    |                                                                                          |                       |                           |  |  |  |  |
| vmmemctl                                                                         | 16956 0                                                                                  |                       |                           |  |  |  |  |
| vmhgfs                                                                           | 61696 0                                                                                  |                       |                           |  |  |  |  |
| pvscsi                                                                           | 21028 0                                                                                  |                       |                           |  |  |  |  |
| -<br>acpiphp                                                                     | 27089 0                                                                                  |                       |                           |  |  |  |  |
| dm_mirror                                                                        | 23109 0                                                                                  |                       |                           |  |  |  |  |
|                                                                                  |                                                                                          |                       |                           |  |  |  |  |